# Sage 300 Tips and Tricks

sage

#### About Sage 300

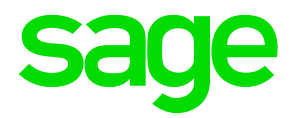

| Sage 300 - Sample Company L<br>Ime                      | imited   |              |               |               |           |                                                                       |
|---------------------------------------------------------|----------|--------------|---------------|---------------|-----------|-----------------------------------------------------------------------|
| pen Close Page Print<br>npany Company Setup Destination | Object ▼ | Up One View  | Edit Macro    | Notes Website | ?<br>Help | Dive Chat                                                             |
| File                                                    | Objects  | Desktop View | Macros        | Miscellaneous |           | Help                                                                  |
| ample Company Limited Accounts Payable                  | Cana     | adian Payro  | ll (Payroll E | mployees)     |           | About Sage 300<br>View program, version, and copyright<br>information |
| A second B Described In                                 |          |              |               |               |           |                                                                       |

| About Sage 300                                                                                                    | × |
|----------------------------------------------------------------------------------------------------|---|
|                                                                                                    |   |
| 300 Premium (Version 2022)<br>Sage Software, Inc.<br>Copyright (c) 1994-2021 Sage Software, Inc. All rights reserved.                                                                                                    | ^ |
| Portions of this program Copyright <sup>©</sup> 1996 Microsoft Corporation.                                                                                                    | ~ |
| This product is licensed to:                                                                                                    | _ |
| Sample TestCo<br>Serial Number: 000000000000                                                                                                    |   |
| View the End-User License Agreement                                                                                                    |   |
| WARNING: This software is protected by copyright laws and international OK treaties. Unauthorized reproduction or distribution of this software, or any portion of it may result in severe civil and criminal penalties, and will be prosecuted to |   |
| the maximum extent possible under the law. The software is licensed, not sold. System Info                                                                                                    |   |
| Licenses                                                                                                    |   |

#### sage sessions

#### #SageSessions

### About Sage 300

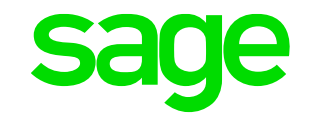

| impany Limited                  | About Sage 300                                                                          |             | ×                          |                                        |                                                    |
|---------------------------------|-----------------------------------------------------------------------------------------|-------------|----------------------------|----------------------------------------|----------------------------------------------------|
| nts Payable                     |                                                                                         |             | System Information         |                                        | ? ×                                                |
| nts Receivable                  |                                                                                         |             |                            |                                        |                                                    |
| strative Services               |                                                                                         |             | System Manager Version     | 2018 (300 Premium) (Build 20) (Product | Update 2)                                          |
| an Payroll                      | 300 Premium (Version 2018)                                                              |             | Program Directory          | c:\Sage300_2018                        |                                                    |
| on Services                     | Sage Software, Inc.<br>Convident (a) 1994-2017 Sage Software, Inc. All rights reserved. |             | Shared Data Directory      | c:\SharedData                          |                                                    |
| l Ledger                        | Cupying it (c) 1334-2017 Sage Surtware, inc. Air rights reserved.                       |             | Applications               |                                        |                                                    |
| ence Reporting                  | Portions of this program Copyright 1996 Microsoft Corporation.                          |             | ID Nar                     | ne                                     | Version ^                                          |
| ry Control                      |                                                                                         |             | 🖌 AP65A 🛛 Acc              | ounts Payable                          | 2018 (Product Update 2)                            |
| intry                           |                                                                                         |             | AR65A Acc                  | counts Receivable                      | 2018 (Product Update 2)<br>2018 (Product Update 2) |
| and Job Costing                 | This product is licensed to:                                                            |             | J J BK65A Ban              | Ik Services                            | 2018 (Product Update 2)<br>2018 (Product Update 2) |
| and sob costing                 |                                                                                         |             | 🖌 BX64A Inte               | lligence Reporting                     | 6.4A                                               |
| se Orders                       | Sample Co                                                                               |             | 🖌 CP73A Car                | adian Payroll                          | 7.3A (Product Update 3)                            |
|                                 | Senal Number: ////4444111125                                                            |             | CS65A Con                  | nmon Services                          | 2018 (Product Update 2)                            |
| ro Sage 300 License Manager     | ?                                                                                       | ×           | CT73A Cdn                  | PR Tax Update July 1, 2016             | 7.3A<br>7.3C                                       |
|                                 |                                                                                         |             | CT73D Cdr                  | PR Tax Update January 1, 2017          | 7.30                                               |
| License Information Licenses 11 | h                                                                                       |             | EB65A Info                 | mation Manager                         | 2018 (Product Update 0.09)                         |
| License information Licenses U  | JSETS                                                                                   | ОК          | <                          |                                        | > · · · · · · · · · · · · · · · · · · ·            |
| Climate ID 1530278              | Change                                                                                  | Curtan lafa | ✓ Indicates the applicatio | n is active for the current company.   | Modules Close                                      |
|                                 | Charge                                                                                  | System Info |                            |                                        |                                                    |
| Company Sample Co               | Change                                                                                  | Licenses    |                            |                                        |                                                    |
| Licensed                        |                                                                                         |             |                            |                                        |                                                    |
|                                 |                                                                                         |             |                            |                                        |                                                    |
| Dealer                          |                                                                                         |             |                            |                                        |                                                    |
| c.c.                            |                                                                                         |             |                            |                                        |                                                    |
|                                 |                                                                                         |             |                            |                                        |                                                    |
| Serial Number 777744441111      | 25 Change                                                                               |             |                            |                                        |                                                    |
|                                 | Refresh Close                                                                           |             |                            |                                        |                                                    |

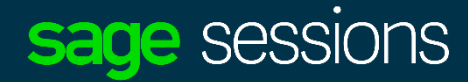

#### #SageSessions

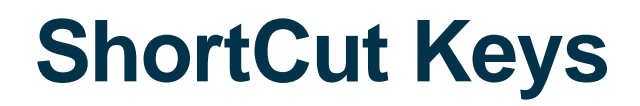

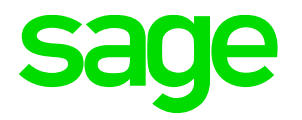

•Use Tab and Shift-Tab to cycle between Sage 300 fields

•F1- Help

- •F4 Displays Calendar
- •F5 Finder
- •F7 Activate GO button
- •F9 Activate ZOOM
- •ALT activates appropriate shortcut
- •+ activates calculator (when pressed in any numeric field)

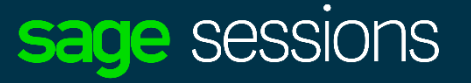

#### **Shortcut Keys - Calculator**

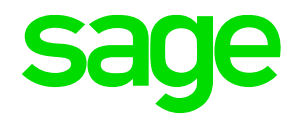

| SAMLTD - G/L<br>File Settings H | Journal Entry<br>elp |                   |                      |            |      |          |                             |         |                 |         | -            |
|---------------------------------|----------------------|-------------------|----------------------|------------|------|----------|-----------------------------|---------|-----------------|---------|--------------|
| Batch Number                    | ◀ ◀ 000196 ►         | ▶ Q <b>+</b>      |                      |            |      | Ente     | red By                      |         | ADMIN           |         | _ ·          |
| Entry Number                    | ◀ ◀ 00001 ►          | ▶ २ +             |                      |            |      | En<br>De | ntries:<br>ebits:<br>edits: |         |                 |         |              |
| Entry Description               | 08/21/2020 🛗 Pos     | ting Date 08/2    | 1/2020 🛗 Year/Period | 2020 -     | 08 🛗 | Qu<br>Ty | uantity:<br>pe:             |         |                 |         |              |
| Source Code *                   |                      | . Journal Entry   |                      |            |      | Sta      | atus:                       |         |                 |         |              |
| Entry Mode                      | Normal               | ) Quick           | Auto Reverse         |            |      |          |                             |         |                 |         |              |
| Lin Reference                   | Description          | Q Account<br>1200 | Account Description  | on<br>term |      | CAD      | Currenc                     | y       | 9               | ource D | ebit<br>0.00 |
|                                 |                      |                   |                      |            | Cal  | culato   | r                           |         |                 | ×       |              |
|                                 |                      |                   |                      |            | MC   | 7        | 8                           | 9       | 7               | CA      |              |
| <                               |                      |                   |                      |            | MR   | 4        | 5                           | 6       | ×               | CE      |              |
| Debits                          | 0.0                  | D Credits         |                      | 0.00       | M-   | 1        | 2                           | 3       | •               | +/-     |              |
| Add                             | Delete Post          | Clear             | Detail               |            | Pasi | te       | <u>Н</u> е                  | -<br>lp | т<br><u>В</u> а | ick     | [            |

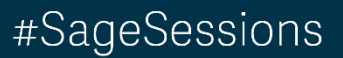

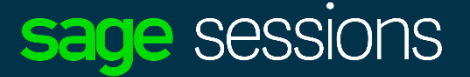

### #SageSessions

Filter:

Employee

Haley III

Dolite

O'Dade

MacHeath

100050

100100

100200

100300

✓ Auto Search
✓ Last Name First Name Middle Name Pay Frequency Employment Status

Rees

Weekly

Monthly

Monthly

Monthly

Active

Active

Active

Active

## File Key Settings Global Settings Find By: Employment Go to Filter First d Now Set Criteria

Theodore

Alan

Fetch

## CINCEL - SLATTON FILLER

| Set Criteria   |                         |      |    |
|----------------|-------------------------|------|----|
| Q Set Cri      | teria - Employees —     |      | ×  |
| Column         | Employee V Add Delete   |      |    |
| Field          | Employment Status       |      |    |
| Criteria<br>Or | Q Employment Status X   |      |    |
|                | Set Value as field name |      |    |
|                | Active                  |      |    |
|                | OK Cancel               |      |    |
|                |                         |      |    |
|                |                         | •    |    |
| Show Filte     | r Clear Edit Save OK    | Cano | el |
|                |                         |      |    |

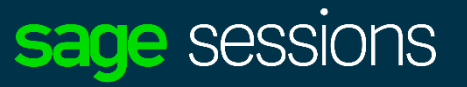

### Finder - Start on Filter

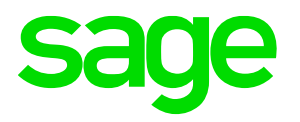

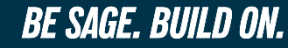

### **Start Multiple Copies of Programs**

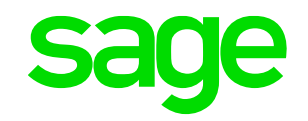

#### A/R Transactions (Document Inquiry)

, Sample Co

Licensed to:

#

| Dealer:<br>CC:           |                                        |                            |               |
|--------------------------|----------------------------------------|----------------------------|---------------|
| Invoice Batch List       | Invoice Entry                          | Receipt Batch List         | Receipt Entry |
| Receipt Inquiry          | Cuick Receipt Entry                    | Adjustment Batch List      | Z             |
| Refund Batch List        | Refund Entry                           | Refund Inquiry             | Post Batches  |
| <b>D</b> ocument Inquiry | Document Inquiry Pr<br>General         | roperties                  | ×             |
|                          | Source Stock Obje<br>Type Program ( II | Chang<br>ct<br>D: AR4500 ) | ti            |
|                          | Title Document                         | Inquiry                    |               |

Start Multiple Copies

| SAMLTD - A/R Document Inquiry                   | – 🗆 🗙 Help                                                                                                    |
|-------------------------------------------------|----------------------------------------------------------------------------------------------------|
| File Settings Help                              |                                                                                                    |
| Document No. I CN0012                           |                                                                                                    |
| Transaction Type Credit Note - Summary Entered  | 🔍 SAMLTD - A/R Document Inquiry                                                                                                    |
| Customer No. 1100 💿 Ban                         | File Settings Help                                                                                                    |
| National Account BARMART Ban                    | Document No. I ◀ IN000000000000000000000000000000000                                                                                |
| Header Ship-To Taxes Salespersons Rates Optiona | Transaction Type Invoice - Item Issued Amounts In Cus                                                                               |
| Source Application AR                           | Customer No. 1105  Bargain Mart - Oakland BARMART BARMART Bargain Mart Stores Inc.                                                  |
| Batch No. 20 🖸 Batch Date                       |                                                                                                    |
| Entry No. 1 🖸 Document Dat                      | <u>H</u> eader Ship-To Ta <u>x</u> es <u>Salespersons</u> <u>R</u> ates <u>Optional Fields</u> <u>D</u> etails <u>T</u> ransactions |
| Posting Sequence No. 18 Posting Date            | Source Application AR                                                                                                    |
| Order Number                                    | Batch No. 61 🕒 Batch Date 07/30/2020 Batch Type                                                                                     |
| PO Number                                       | Entry No. 1 C Document Date 07/30/2020 Document Typ                                                                                 |
| Shipment Number                                 | Posting Sequence No. 25 Posting Date 07/30/2020 Year/Period                                                                         |
| Original Document                               | Order Number Group Code WHL What                                                                                                    |

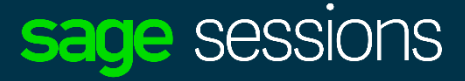

### Who is using Sage 300

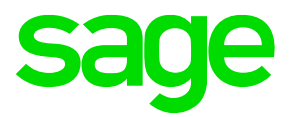

?

#### •Help | Current Users...

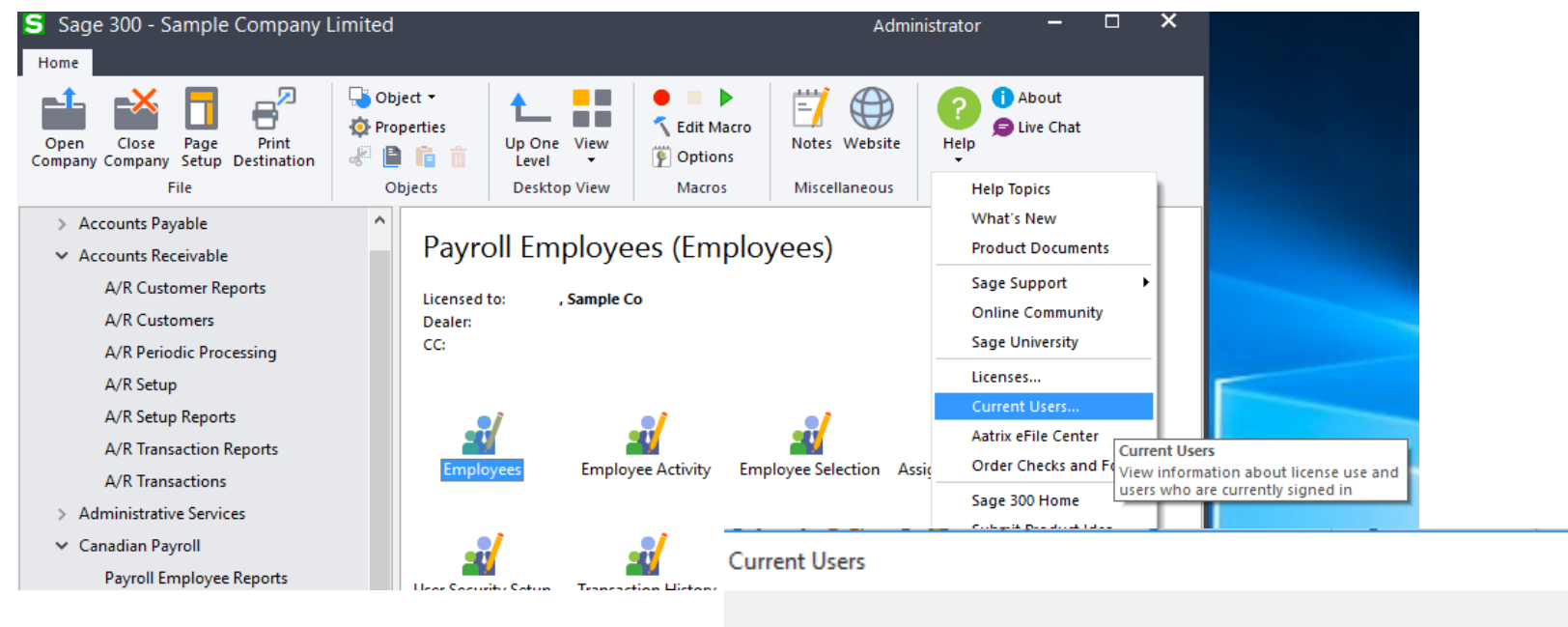

| anPak IAP (   | Other           |        |       |               |           |                  |
|---------------|-----------------|--------|-------|---------------|-----------|------------------|
| Show screens  | users have oper | n      |       |               |           |                  |
| User Name     | User ID         | E-mail | Phone | Company       | Screen ID | Screen Name      |
| Administrator | ADMIN           |        |       | Sample Co Ltd | AS9010    | Desktop          |
|               |                 |        |       | Sample Co Ltd | CP1400    | Payroll Employee |
| Mary          | MARY            |        |       | Sample Co Inc | AR1300    | A/R Customers    |
|               |                 |        |       | Sample Co Inc | AS9010    | Desktop          |
|               |                 |        |       |               |           |                  |

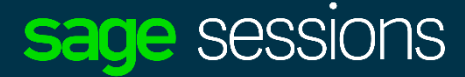

#### #SageSessions

### Which Company am I using

#SageSessions

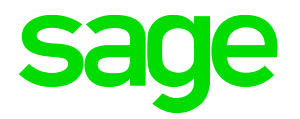

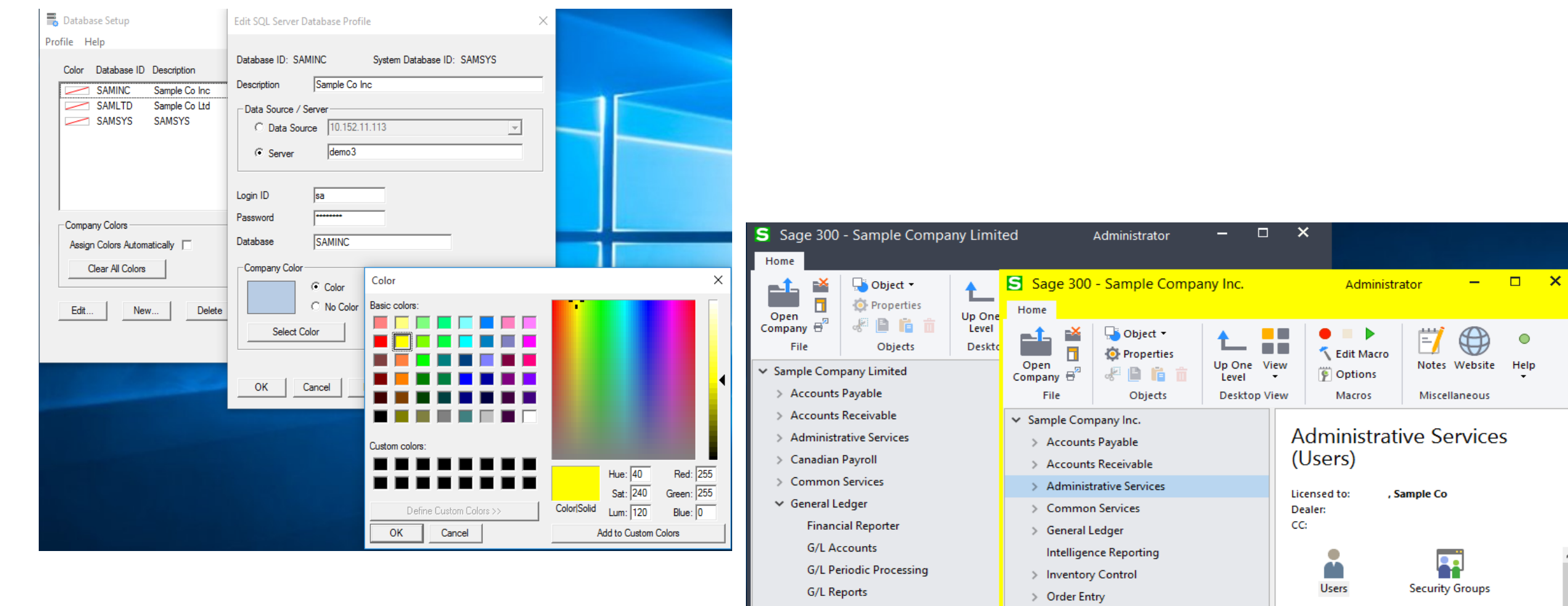

#### sage sessions

Ă.

**A**Ro

Δ.

BE SAGE. BUILD ON.

G/L Setup

G/L Transactions

> Project and Job Costing

> Purchase Orders

### **Print List Of Companies that are setup**

| Brafile                                             | abase Setu                           | p                                     |                        |        | _                | □ ×            |
|-----------------------------------------------------|--------------------------------------|---------------------------------------|------------------------|--------|------------------|----------------|
| Profile<br>Ne<br>Ed<br>De<br>Ve<br>Pri<br>Po<br>Exi | rify<br>ortal                        | Ins<br>Alt+Enter<br>Del               | on<br>Do Inc<br>Do Ltd |        |                  |                |
| Cor<br>As<br>E                                      | mpany Colors /<br>clear All C<br>dit | s<br>Automatically  <br>Colors<br>New | Delete                 | Verify | Security<br>Help | Portal<br>Exit |

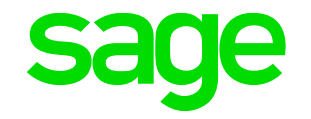

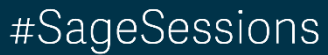

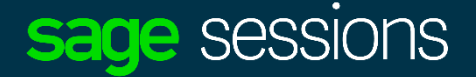

### **Restrict List Of Companies**

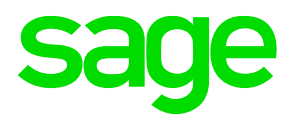

#### Further info see KB 87424

| Open Company        | у                                                                                               |                        | ?           | ×  |
|---------------------|-------------------------------------------------------------------------------------------------|------------------------|-------------|----|
| User ID<br>Password | MARY                                                                                            | Windows Authentication | OK<br>Cance | el |
| Company             | Company E                                                                                       |                        |             | `  |
| Session Date        | Company A<br>Company B<br>Company C<br>Company D<br>Company E<br>Sample Co Inc<br>Sample Co Ltd |                        |             |    |

| Open Compar             | у                                                                     | ? ×          |
|-------------------------|-----------------------------------------------------------------------|--------------|
| User ID<br>Password     | BILL Windows Authentication<br>Change Password                        | OK<br>Cancel |
| Company<br>Session Date | Company E<br>Company B<br>Company E<br>Sample Co Inc<br>Sample Co Ltd | ~            |

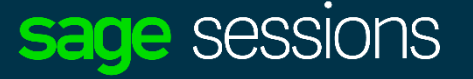

#### #SageSessions

#### **Restrict List Of Companies**

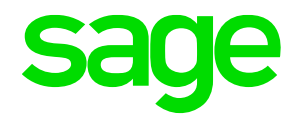

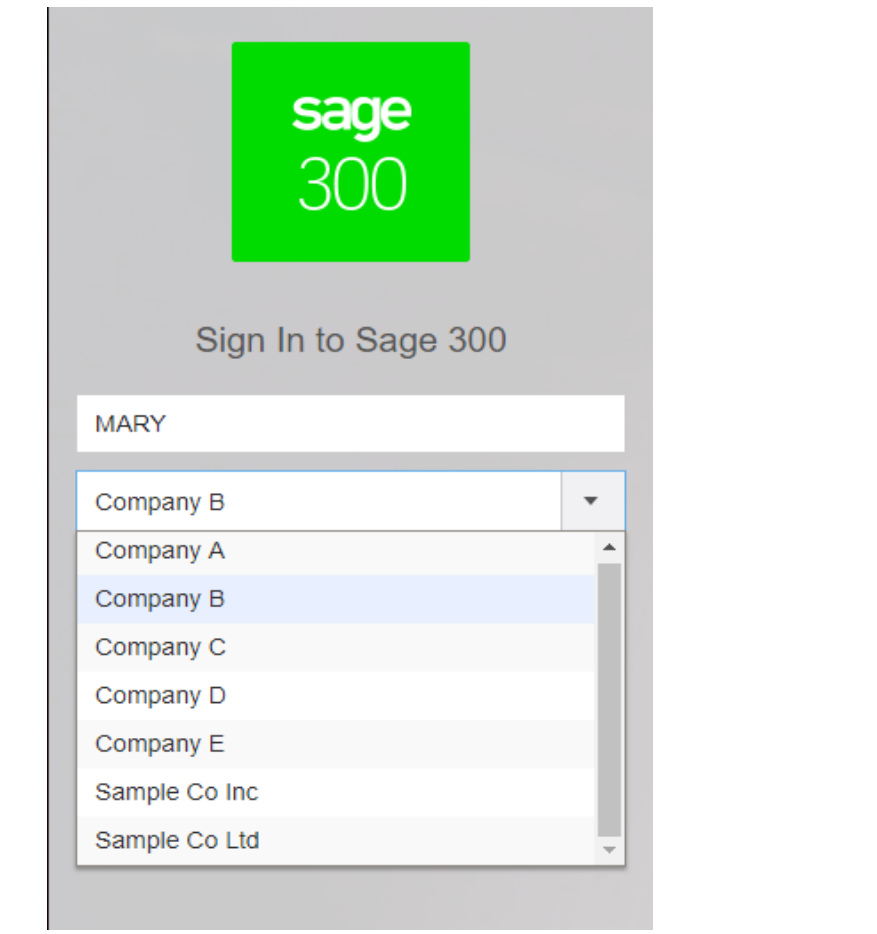

|              | <b>sage</b><br>300 |    |
|--------------|--------------------|----|
| Sig          | gn In to Sage 3    | 00 |
| BILL         |                    |    |
| Sample Co L  | td                 | •  |
| Company B    |                    |    |
| Company E    |                    |    |
| Sample Co Ir | nc                 |    |
| Sample Co L  | td                 |    |

#### #SageSessions

BE SAGE. BUILD ON.

#### sage sessions

### **Getting Data from Sage 300 – Export Script**

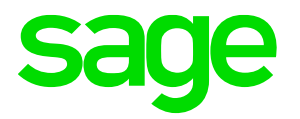

| SAMLTD - A/R Custor                                                                                                    | mers                                                                                                    |                                            |       |                              | - 🗆 X                    |                |
|----------------------------------------------------------------------------------------------------|----------------------------------------------------------------------------------------------------|--------------------------------------------|-------|------------------------------|--------------------------|----------------|
| File Settings Help                                                                                                    |                                                                                                    |                                            | ×a    |                              | * Required               |                |
| Type: Excel 2007<br>File: c:\temp\custome                                                                                                    | ~<br>er xlsx                                                                                                    | Browse                                     | ments |                              |                          | <b>ि</b> ~     |
| — Credit Bureau Numl     — Credit Bureau Ratin     — Credit Bureau Ratin     — Credit Bureau Date     — ✓ Customer Name     — ✓ Address Line 1     — Address Line 2    | Save As<br>← → ✓ ↑<br>Organize ▼ Ne                                                                                                    | C:\sage300_2018\                           |       |                              |                          | ✓ → Search ENG |
| Address Line 3<br>Address Line 4<br>City<br>State/Prov.<br>Zip/Postal Code<br>Country<br>Contact Name<br>Phone Number<br>Fax Number<br>Set Criteria<br>Zip/Postal Code | <ul> <li>langs</li> <li>CneDrive</li> <li>This PC</li> <li>Desktop</li> <li>Documents</li> <li>Documents</li> <li>Music</li> <li>Pictures</li> <li>Videos</li> </ul> | • Name                                     | *     | Date modified<br>No items ma | Type<br>tch your search. | Size           |
| E-mail<br>Web Site                                                                                                    | Local Disk (C:<br>File name:<br>Save as type:                                                                                                    | CustomerAddresses<br>Export Script (*.xml) |       |                              |                          |                |
|                                                                                                    | ) Hide Folders                                                                                                    |                                            |       |                              |                          | Save           |

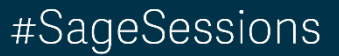

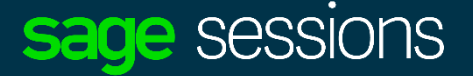

### **Payroll Check Export**

#### Further info see KB 90019

#### Payroll Setup (Check Transactions)

| Licen | sed to: Sample Co                                                |                                         |                            |
|-------|------------------------------------------------------------------|-----------------------------------------|----------------------------|
| ۵     | SAMLTD - Payroll Cheque                                          | Exporter                                | - 🗆 X                      |
| c     | Use this tool to export payro<br>specifying criteria below.      | I cheque data to a file. Filter whi     | ch cheques are included by |
|       | Cheque Date: Fro                                                 | m //                                    | To 05/07/2020              |
|       | Employee: Fro                                                    | mQ                                      | To ZZZZZZZZZZ Q            |
|       | Sort Exported Data By                                            | Employee Number 💌                       |                            |
| Coi   | Include Accrual Pa     Specify a file name and loc     File Name | yments<br>ation below before exporting. |                            |
|       | riie Name.                                                       | SAMETD-Exportest                        |                            |
|       | File Path:                                                       | C:\Temp\AprPayroll                      | Browse                     |
| -     | Export                                                           |                                         | Close                      |
|       |                                                                  |                                         |                            |
|       |                                                                  |                                         |                            |
|       |                                                                  |                                         |                            |

|    |               |                     |               |               | S      | ane    |
|----|---------------|---------------------|---------------|---------------|--------|--------|
| F  | ILE HOME      | INSERT PAG          | E LAYOUT      | FORMULAS      | DATA R | 3      |
| Pa | Cut           | Calibri<br>B I U    | • 11<br>• 🔛 • |               | = _ ~  | *<br>* |
|    | Clipboard     | Fa                  | Font          | 5             |        | 4      |
|    |               |                     | 0             |               |        | -      |
| H4 | 1 × :         | ×                   | lar -         |               |        |        |
|    | А             | В                   | С             | D             | E      |        |
| 1  |               |                     |               |               |        | 1      |
| 2  |               |                     |               |               |        |        |
| 3  | Employee ID 💌 | Cheque Date 💌       | Earning 💌     | Sum of Amount |        | 0      |
| 4  | = 100020      | = 2/4/2010          |               |               |        |        |
| 5  |               | <i>□ 2/ 1/ 2019</i> |               | 96.00         |        |        |
| 7  |               |                     | WIDGET        | 5 718 00      |        |        |
| 8  |               | 2/1/2019 Total      | WIDGET        | 5,814.00      |        |        |
| 9  |               | ■ 1/13/2020         |               | -,            |        |        |
| 10 |               |                     | HOURLY        | 600.00        |        |        |
| 11 |               | 1/13/2020 Total     |               | 600.00        |        |        |
| 12 |               | ≡ 1/20/2020         |               |               |        |        |
| 13 |               |                     | HOURLY        | 1,200.00      |        |        |
| 14 |               | 1/20/2020 Total     |               | 1,200.00      |        |        |
| 15 |               | ≡1/27/2020          |               |               |        |        |
| 16 |               |                     | HOURLY        | 600.00        |        |        |
| 17 |               | 1/27/2020 Total     |               | 600.00        |        |        |
| 18 |               | <b>■ 2/3/2020</b>   | HOURIN        | <b>600 00</b> |        |        |
| 19 |               |                     | HOURLY        | 600.00        |        |        |

#### sage sessions

#### #SageSessions

### **Getting Data into Sage 300 - Import**

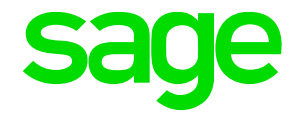

#### Import Templates, found in <u>Sage300\SharedData\ImportTemplates</u>

|                   | S Sage 300 - Sampl                               | e Company Limited           |                           |                  | Admi              | nistrator — |
|-------------------|--------------------------------------------------|-----------------------------|---------------------------|------------------|-------------------|-------------|
|                   | Open Close Page<br>Company Company Setup<br>File | Print<br>Destination        | Up One View<br>Level View | Coptions         | Notes Website     | Help        |
| 📕 🖂 🚽 🗍 ImportTer | mplates                                          |                             |                           |                  |                   |             |
| File Home Share   | View                                             |                             |                           |                  |                   |             |
| ← → ~ ↑           | nis PC → Local Disk (C:) ⇒                       | SharedData > ImportTemplate | es                        |                  |                   | ✓ Č <       |
| 🖈 Quick access    | ^                                                | Name                        | C                         | ate modified     | Туре              | Size        |
| Desktop           | *                                                | APCreditNote1.xlsx          | 4                         | /6/2018 12:00 AM | Microsoft Excel W | 14 KB       |
| Downloads         | *                                                | APDebitNote1.xlsx           | 4                         | /6/2018 12:00 AM | Microsoft Excel W | 14 KB       |
|                   |                                                  | APInvoice1.xlsx             | 4                         | /6/2018 12:00 AM | Microsoft Excel W | 13 KB       |
| Dictures          |                                                  | ARCreditNote1.xlsx          | 4                         | /6/2018 12:00 AM | Microsoft Excel W | 20 KB       |
| Pictures          | ж                                                | ARCustomer1.xlsx            | 4                         | /6/2018 12:00 AM | Microsoft Excel W | 17 KB       |
| langs             |                                                  | ARInvoice1.xlsx             | 4                         | /6/2018 12:00 AM | Microsoft Excel W | 21 KB       |
| a OneDrive        |                                                  | CPEmployee1.xlsx            | 4                         | /6/2018 12:00 AM | Microsoft Excel W | 21 KB       |
| _                 |                                                  | CPTimecard1.xlsx            | 4                         | /6/2018 12:00 AM | Microsoft Excel W | 15 KB       |
| This PC           |                                                  | GLBasicAccountProfile1.xl   | lsx 4                     | /6/2018 12:00 AM | Microsoft Excel W | 16 KB       |
| 📃 Desktop         |                                                  | GLJournalEntry1.xlsx        | 4                         | /6/2018 12:00 AM | Microsoft Excel W | 16 KB       |
| 🔮 Documents       |                                                  | ICItem1.xlsx                | 4                         | /6/2018 12:00 AM | Microsoft Excel W | 14 KB       |
| 👆 Downloads       |                                                  | ICReceipts1.xlsx            | 4                         | /6/2018 12:00 AM | Microsoft Excel W | 14 KB       |
| h Music           |                                                  | OECreditNote1.xlsx          | 4                         | /6/2018 12:00 AM | Microsoft Excel W | 14 KB       |
| Pictures          |                                                  | OEOrders1.xlsx              | 4                         | /6/2018 12:00 AM | Microsoft Excel W | 20 KB       |
| Videos            |                                                  | POReceipt1.xlsx             | 4                         | /6/2018 12:00 AM | Microsoft Excel W | 21 KB       |
|                   |                                                  | PORequisitions1.xlsx        | 4                         | /6/2018 12:00 AM | Microsoft Excel W | 13 KB       |
| Local Disk (C:)   |                                                  | UPEmployee1.xlsx            | 4                         | /6/2018 12:00 AM | Microsoft Excel W | 21 KB       |
| 💣 Network         |                                                  | UPTimecard1.xlsx            | 4                         | /6/2018 12:00 AM | Microsoft Excel W | 13 KB       |
|                   |                                                  |                             |                           |                  |                   |             |

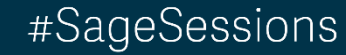

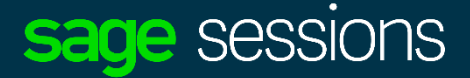

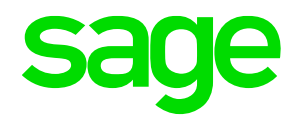

- How to customize Data Pipe Reports, e.g. Adding Customer Name (ARCUS.NAMECUST) to OEINV01.RPT...
  - Refer to KB 19704, download the datapipe patches, and copy them to the appropriate folders, without them datapipe type won't appear in "Create New Connection"

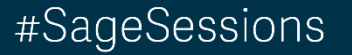

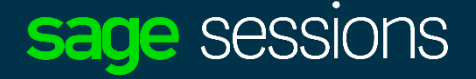

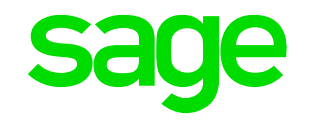

- In the module-specific DATAPIPE.INI, the P1 parameter (database name) of the datapipe DLL must exist to avoid errors when verifying the database in Crystal Designer.
- Using Crystal Report Designer, in "Database Expert" add ARCUS table and link it to the datapipe table (OEINPR3)

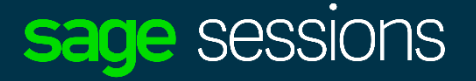

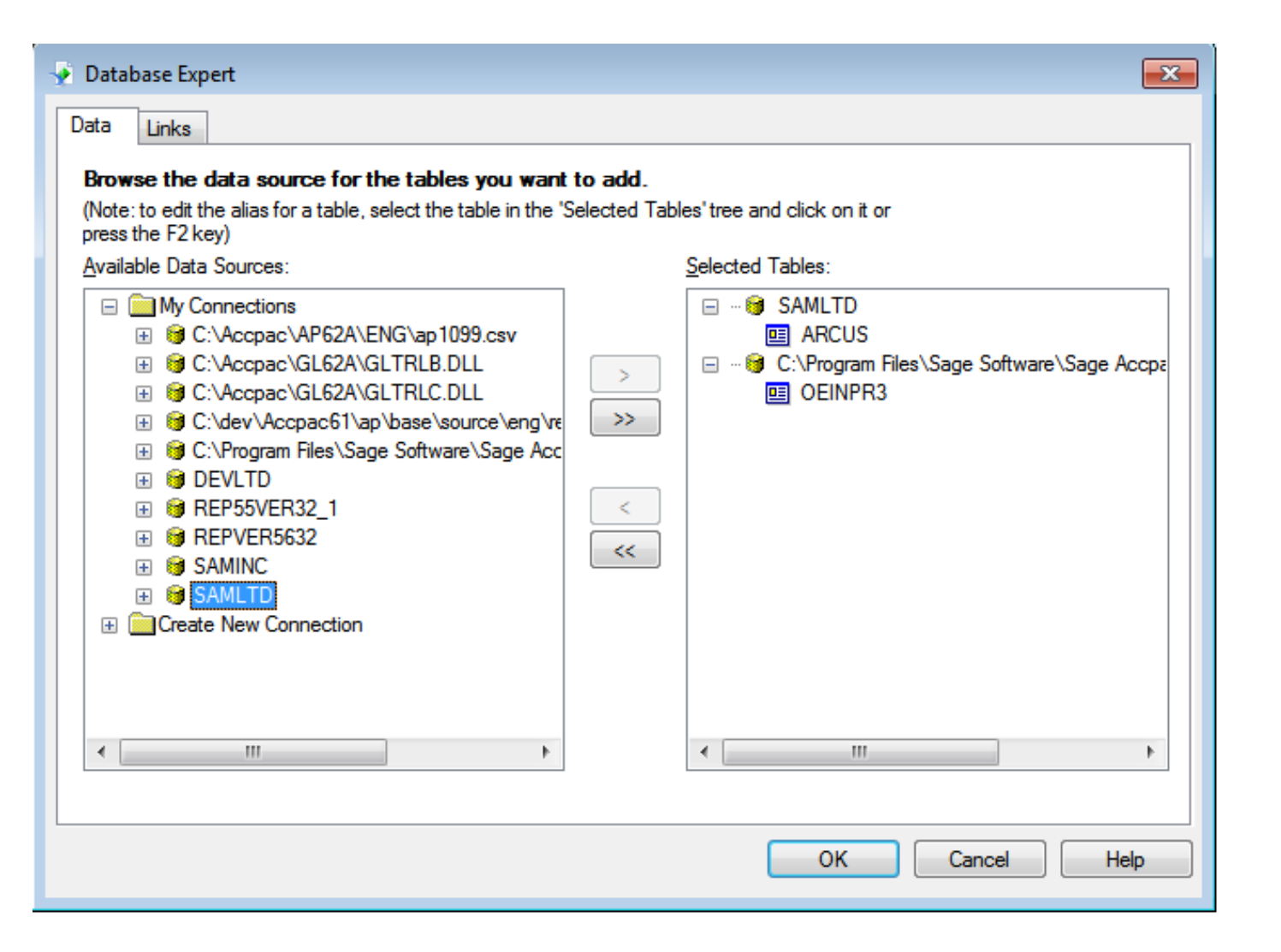

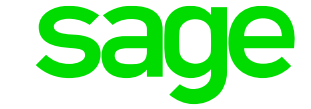

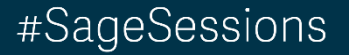

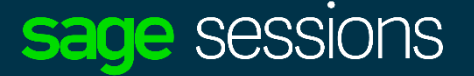

| 🕐 Database Expert                                                                                                    |                                                                                             |
|----------------------------------------------------------------------------------------------------|---------------------------------------------------------------------------------------------|
| Data         Links           Link together the tables you added to the report.           Linking is needed to match records of one table with corresponding records of a | another table.                                                                              |
| OEINPR3<br>BILSTATE<br>BILZIP<br>BILCOUNTRY<br>CUSTOMER<br>INVDATE<br>ORDDATE<br>PONUMBER<br>IIIIIIIIIIIIIIIIIIIIIIIIIIIIIIIIIIII                                        | Auto-Arrange Auto-Link By Name By Key Link Order Links Order Links Delete Link Link Options |
| •                                                                                                    | ▶ <u>I</u> ndex Legend                                                                      |
| (                                                                                                    | OK Cancel Help                                                                              |

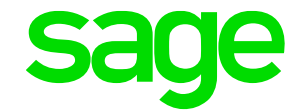

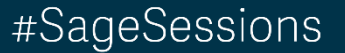

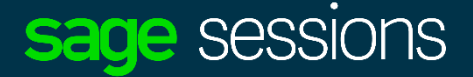

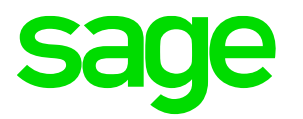

Add ARCUS.NAMECUST to OEINV01.RPT

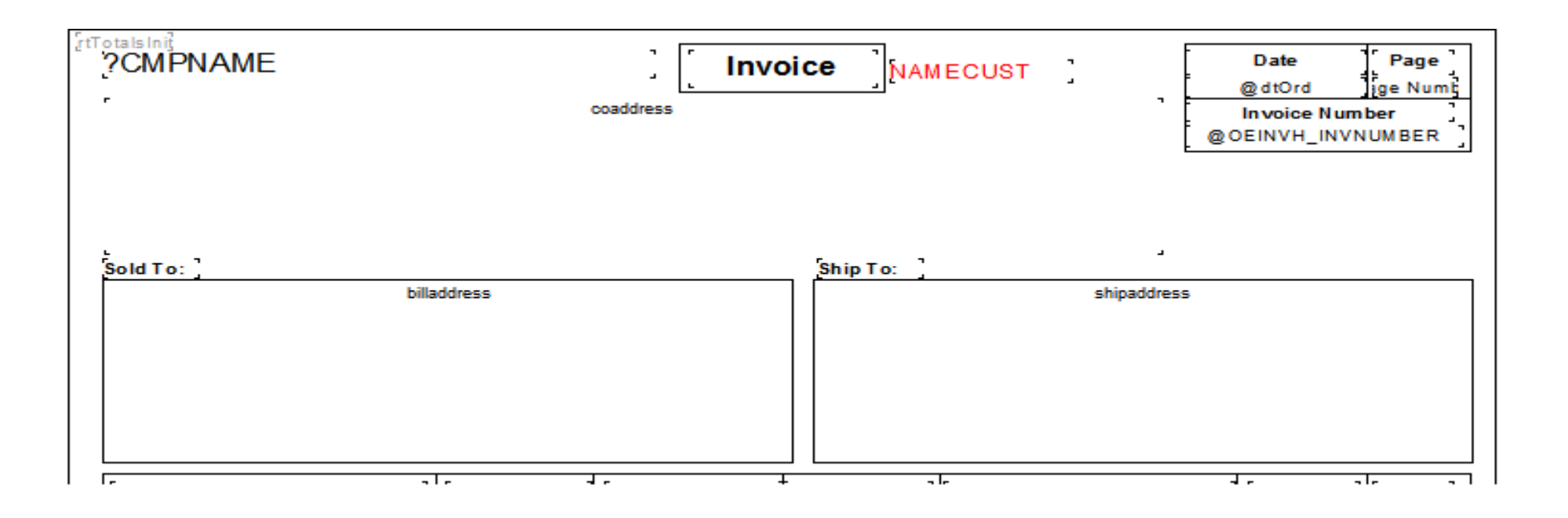

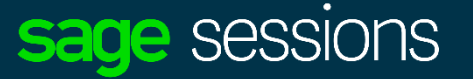

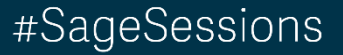

| Sample Company Inc.                                                                                              |              | Invoid         | ce Mr. S                                           | tephen           | N Kershaw  | Jan      | Date<br>15, 2019 | Page<br>1   |
|----------------------------------------------------------------------------------------------------|--------------|----------------|----------------------------------------------------|------------------|------------|----------|------------------|-------------|
| 123 Sample Company Plaza<br>Any City, Any Province, 12345<br>USA<br>Phone: (123) 456-7890<br>Fax: (123) 456-7891 |              |                |                                                    |                  |            | ln<br>IN | 10000000000      | ber<br>0001 |
| Sold To:                                                                                                    |              |                | Ship To:                                           |                  |            |          |                  |             |
| Mr. Stephen Kershaw<br>4730 112th Street<br>Richmond, VA 23503<br>USA                                            |              |                | Home Office<br>4730A 112th S<br>Richmond, V<br>USA | Street<br>A23503 |            |          |                  |             |
| Order No.                                                                                                    | Order Date C | Customer No. S | Salesperson                                        |                  | PO Number  |          | Ship Via         | Terms       |
| ORD0000000003                                                                                                    | Jan 15, 2019 | 1520           | RW                                                 |                  |            |          | CCT              | DUETBL      |
| Qty. Qty. Qty.<br>Ord. Shp. B/O Item N                                                                           | lumber       | Descri         | iption                                             |                  | Unit Price | UOM      | Extende          | ed Price    |

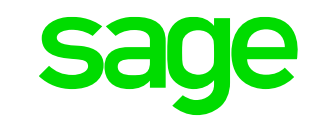

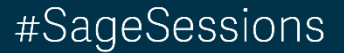

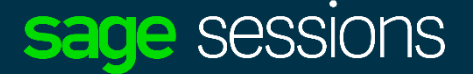

### Sage Intelligence Reporting – Report Utility

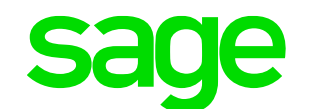

Additional report templates can be found from the Report Template Utility or the Free Report Templates group on the Sage Intelligence Community

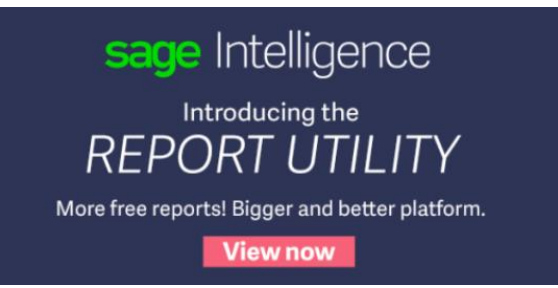

#### Report

**Financial Trend Analysis** 

**GL** Transaction Detail

Financial Report Designer: Layout Generator and Task Pane\*

**Financial Income Statement** 

**Financial Balance Sheet** 

Financial Ratio

Dashboard Analysis

Dashboard Analysis AR

**Inventory Master** 

Purchase Master

Sales Master

Sales Master AR

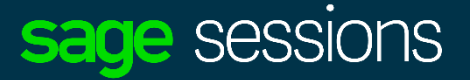

### Sage Intelligence Reporting – Report Utility

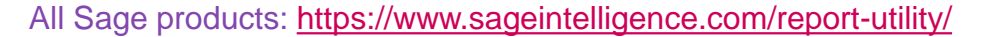

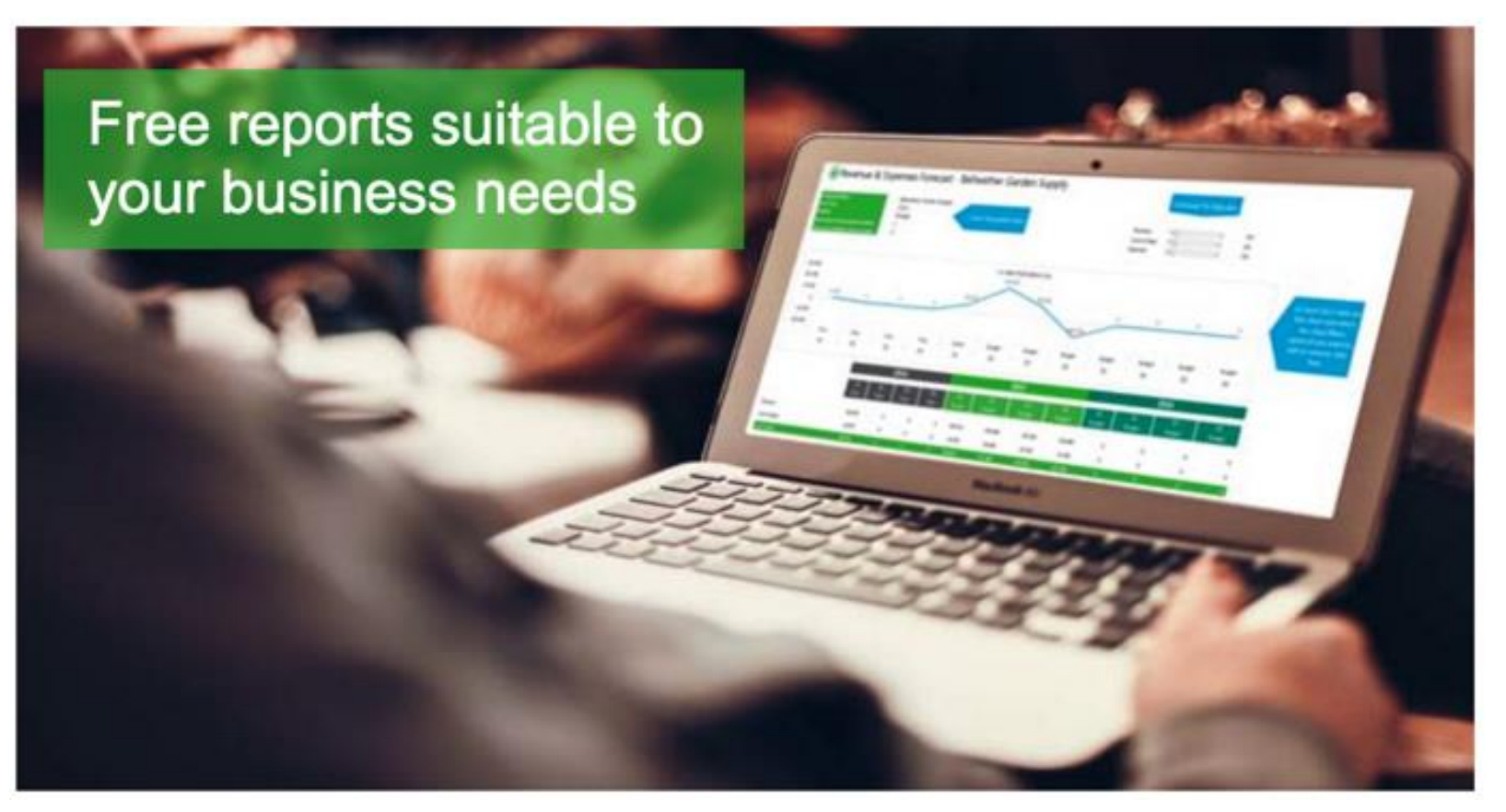

Sage 300 specific: https://www.sageintelligence.com/report-utility/sage-300/

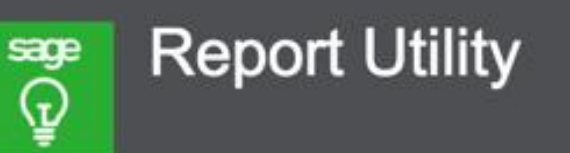

sage

The Report Utility allows you to select the reports you would like and automatically imports these reports into a "New Reports" folder in your Sage Intelligence Report Manager module.

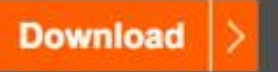

Can't find the report you are looking for? We'd love to hear your report ideas. Click here to submit your idea

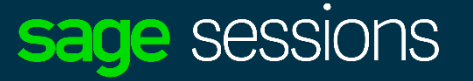

#SageSessions

### Tools & Resources – Sage Intelligence

**Converting Sage 300 FR reports to Sage Intelligence:** 

- PDF:
  - http://www.alchemex.org/FTPBICommunity/Sage300ERPFinancialReporter-to-Sage-Intelligence-Conversion-Guide.pdf

#### Free eBooks:

https://www.sageintelligence.com/ebooks/

#### **Community site:**

- Join Community to get free tips & tricks on Excel Newsletter
- <u>http://www.sageintelligencecommunity.com/</u>

#### **Free Report Templates Group:**

- <u>http://www.sageintelligencecommunity.com/group/freereporttemplates</u>
- Free Report Templates Sage 300 ERP Intelligence Reporting:
  - http://www.sageintelligencecommunity.com/page/free-report-templates-sage-300-erp-intelligence-reporting
- Free Report Templates Sage 500 ERP Intelligence Reporting:
  - http://www.sageintelligencecommunity.com/page/free-report-templates-sage-500-erp-intelligence-reporting

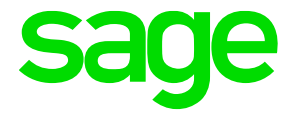

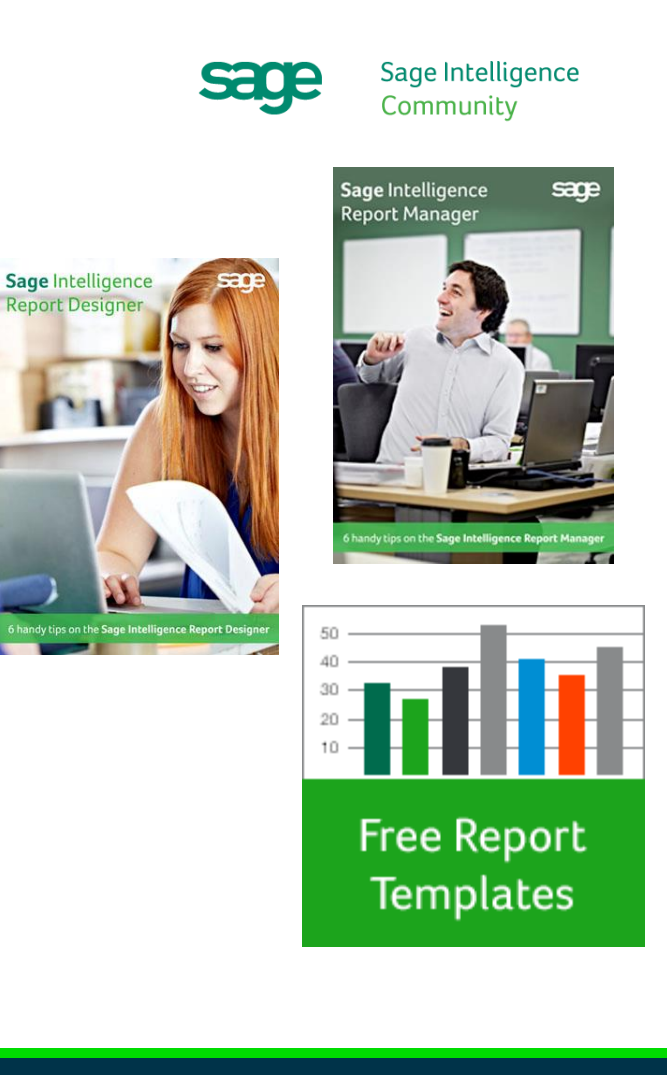

sade ses

#### #SageSessions

### Sage 300c – Add Notes

|                                                                                                    |                                            |                              | JL Sample Company Inc Administr | ator • (?)             |
|----------------------------------------------------------------------------------------------------|--------------------------------------------|------------------------------|---------------------------------|------------------------|
| sage 300 Home                                                                                                    |                                            |                              | 🔒 Session Date: Jun 3           | 0, 2020                |
| Accounts Payable Accounts Receivable                                                                               | General Ledger Inventory Control           | Order Entry Purchase Orders  | More                            | ſ                      |
|                                                                                                    |                                            |                              | Add Widg                        | ets ☰ <mark>,  </mark> |
| Income and Expenses                                                                                                | ≡                                          | Cash Position                | ≡                               |                        |
|                                                                                                    |                                            | Total Cash                   | \$8,380,023.16                  |                        |
| Inco                                                                                                    | me Expenses                                | Receivables                  | \$256,458.24                    |                        |
| \$5,000,000                                                                                                    |                                            | Total Cash + Receivables     | \$8,636,481.40                  |                        |
| \$4,000,000 -                                                                                                    |                                            | Less Current Liabilities     | \$13,167,219.31                 |                        |
| \$2,000,000<br>\$2,000,000<br>\$1,500,000<br>\$1,000,000<br>\$500,000<br>\$0<br>(\$500,000)<br>1/31_2/29_3/31_4/30 | 5/31_8/30_7/31_8/31_9/30_10/31_11/30_12/31 | Cash Position                | (\$4,530,737.91)                |                        |
|                                                                                                    | Fiscal Year 2020                           |                              | As of 6/30/2020                 |                        |
| Top Customers by Billing                                                                                           | =                                          | Top Vendors                  | =                               |                        |
| The Courtyard                                                                                                    | \$10,394.55                                | New Look Interiors of London | \$18,846.58                     |                        |
| Mr. Ronald Black                                                                                                   | \$9,473.21                                 | Torrington Ltd.              | \$13,079.86                     |                        |
| Bargain Mart - Oakland                                                                                             | \$5,777.22                                 | Chloride Systems             | \$9,129.35                      |                        |
| Break-Away Designs                                                                                                 | \$4,836.16                                 | Leon's Catering              | \$6,941.49                      |                        |
| Bargain Mart - San Diego                                                                                           | \$4,725.14                                 | Marshall-Davidson Ltd.       | \$4,844.30                      |                        |
| ACME Plumbing                                                                                                    | \$3,523.65                                 | Sentry Supplies              | \$3,978.73                      |                        |
|                                                                                                    |                                            |                              |                                 |                        |

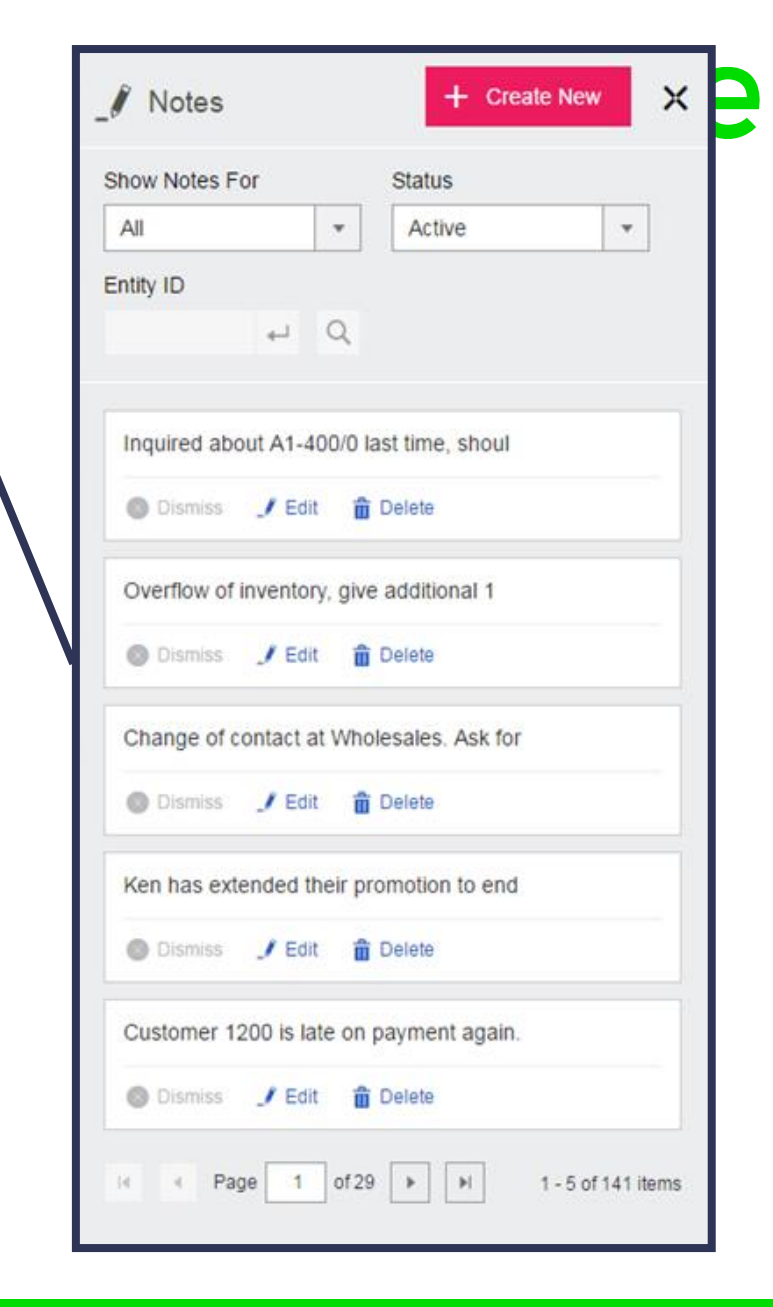

#### Sage Sessionas

#### #SageSessions

### Sage 300c – Customize Fields

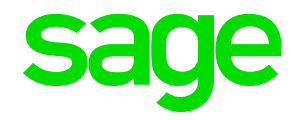

Remove fields and labels in web screens you don't use Screen size re-adjusts when fields are removed

Helps with simplifying web screens that are data-heavy
 <u>New to web: edit labels of fields</u>

| A/P Invoice Entry                      | Options 🔅         | - 0 | Create New Entry | Create New Batch |
|----------------------------------------|-------------------|-----|------------------|------------------|
|                                        | Import            |     |                  | Required *       |
| Batch Number Details Batch Description | Export            |     |                  |                  |
| P 4 0                                  | Customize         |     |                  |                  |
| Batch Date *                           | Number of Entries |     |                  | 0                |
| 6/30/2020                              | Batch Total       |     |                  | 0.000            |

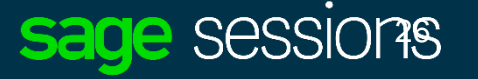

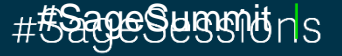

### Sage 300c – Customize Fields

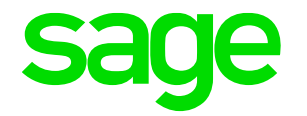

| <b>sage</b> 300          | Home                           |                                  |                              |                 | Session Date: Jun 30, 2020       |
|--------------------------|--------------------------------|----------------------------------|------------------------------|-----------------|----------------------------------|
| Accounts Payable Acco    | ounts Receivable General Led   | ger Inventory Control Ord        | der Entry Purchase Orders    | More            |                                  |
| A/R Transactions : Adjus | tment Batch L Adjustment Entry | Invoice Batch List Invoice Entry | Post Batches More 🔻          |                 |                                  |
| A/R Invoice Entry        |                                |                                  | Options                      |                 | reate New Entry Create New Batch |
|                          |                                |                                  |                              |                 | Required *                       |
| Batch Number * Details   | Batch Description              |                                  | Batch Summa                  | ary             |                                  |
| Batch Date               |                                |                                  | Number of Entr               | es              | 0                                |
| 6/30/2020                |                                |                                  | Total Amount                 |                 | 0.000                            |
| Document Taxes           | Retainage Terms Option         | onal Fields Sales Split To       | Entered By                   |                 |                                  |
| 1 ↓ Q                    |                                |                                  | ADMIN                        |                 |                                  |
| Customer Number *        | Customer Description           |                                  | Customer Currency Account Se | et Q            |                                  |
| Default Detail Type Doci | ument Type [                   | Document Date Posting Da         | ate Fiscal Year/Period       | Invoice Printed |                                  |
| Item • Inv               | voice ~                        | 6/30/2020 6/30/202               | 20 2020 - 06                 | No              |                                  |
| Document Number          | PO Number                      | Order Number                     | Apply-To Docu                | ment            | Original Document *              |
| ***NI=\\//***            |                                |                                  |                              | , L Q           | A C                              |

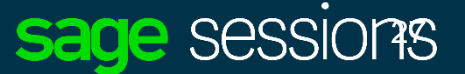

#SageSessions

### Sage 300c – Customize Fields

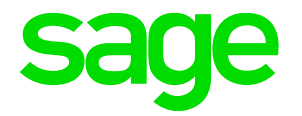

| Sage 300 Home                                                                                                    | á                              | Session Date: Jun 30, 2020 |
|----------------------------------------------------------------------------------------------------|--------------------------------|----------------------------|
| Accounts Payable Accounts Receivable General Ledger Inventory Control Order Entry                                 | Purchase Orders More           | j                          |
| A/R Transactions : Adjustment Batch L Adjustment Entry Invoice Batch List Invoice Entry Post Batches              | More 🔻                         |                            |
| A/R Invoice Entry                                                                                                 | Options 🏟 👝 🗌 Create New Entry | Create New Batch           |
|                                                                                                    |                                | Required *                 |
| Batch Number*                                                                                                    | Batch Summary                  |                            |
| Batch Date                                                                                                    | Number of Entries              | 0                          |
| 6/30/2020                                                                                                    | Total Amount                   | 0.000                      |
| Document         Taxes         Retainage         Terms         Optional Fields         Sales Split         Totals |                                |                            |
| Entry Number                                                                                                    |                                |                            |
| Client ID * Account Set                                                                                           |                                |                            |
|                                                                                                    |                                |                            |
| Default Detail Type Document Type Document Date Posting Date                                                      |                                |                            |
| Item   Invoice                                                                                                    |                                |                            |

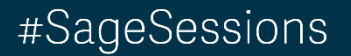

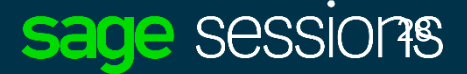

### Sage 300c – Add Custom Reports/Forms

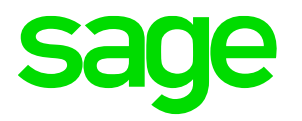

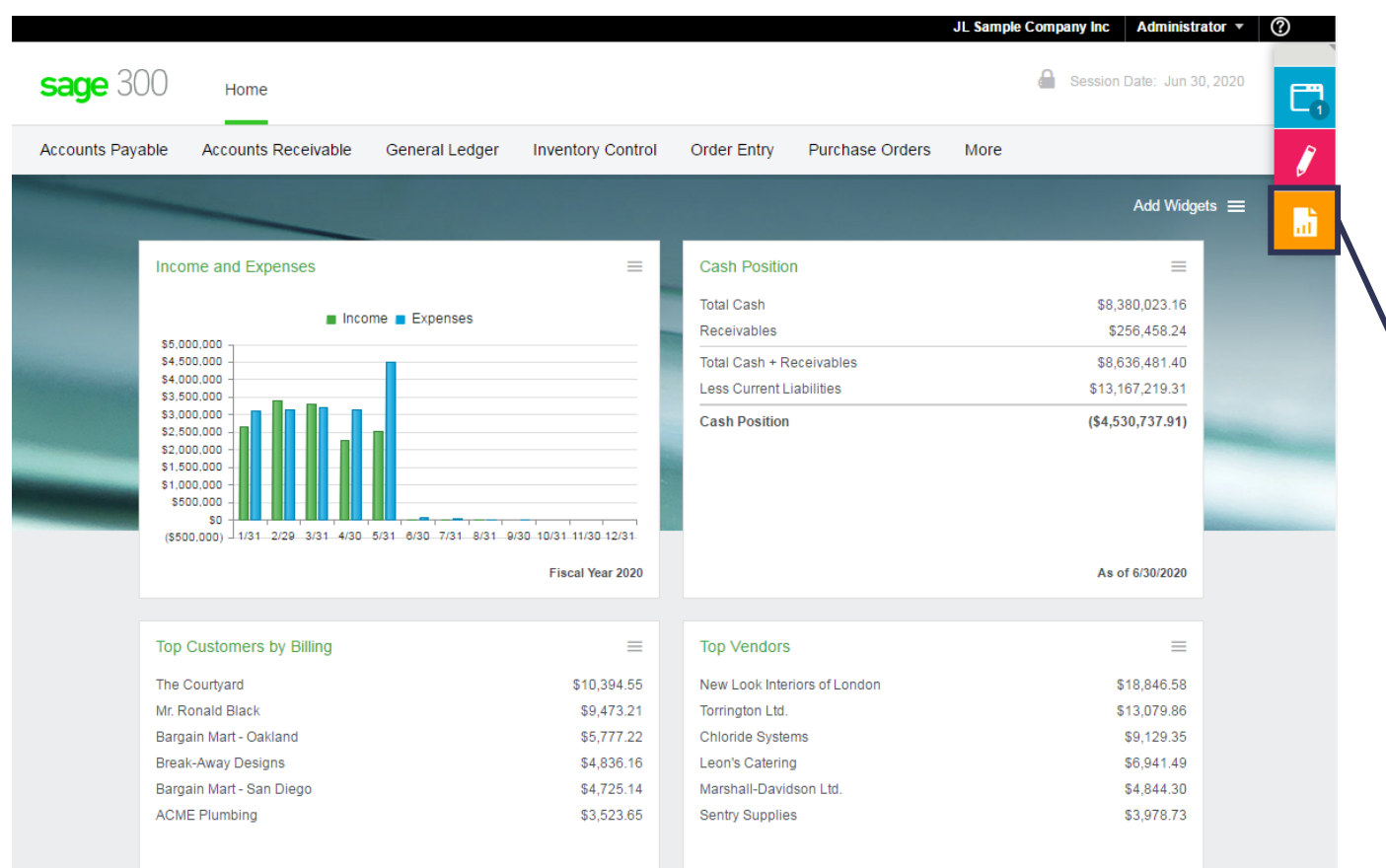

| _ |
|---|
| = |
| ≡ |
| ≡ |
|   |
|   |
|   |
|   |
|   |

#### #SageSessions

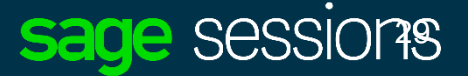

### **Reducing DBLoad Time**

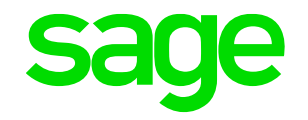

•Rename the extension of the data files you don't need. Note: GL01. rec is always required.

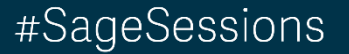

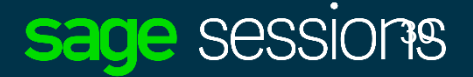

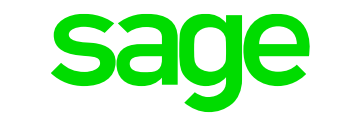

# Something bad happened to your MS-SQL Database. And you don't have a backup $\otimes$

1. Run all these first
ALTER DATABASE SAMINC SET SINGLE\_USER WITH ROLLBACK IMMEDIATE;
BEGIN TRANSACTION;
DBCC CHECKDB ('SAMINC', REPAIR\_ALLOW\_DATA\_LOSS);

2. Close the Query window

**3. Re-open a new Query Window and run below to put** database back to MultiUser Mode.

ALTER DATABASE SAMINC SET MULTI\_USER;

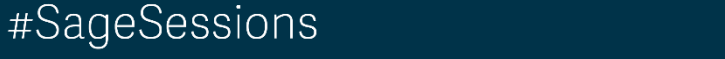

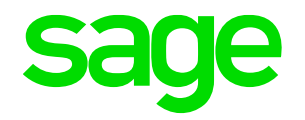

The contents of this presentation were provided by the individual(s) and/or company listed on the title page. The information and opinions presented in this presentation may not represent the positions, strategies, or opinions of Sage. Unless explicitly stated, Sage is not responsible for the content herein and no endorsements are implied.

© 2017 The Sage Group plc or its licensors. All rights reserved. Sage, Sage logos, and Sage product and service names mentioned herein are the trademarks of The Sage Group plc or its licensors. All other trademarks are the property of their respective owners.

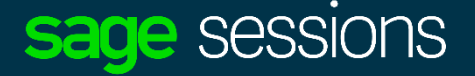

#SageSessions

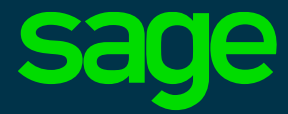

## Thank you

© 2017 The Sage Group plc or its licensors. Sage, Sage logos, Sage product and service names mentioned herein are the trademarks of The Sage Group plc or its licensors. All other trademarks are the property of their respective owners.